# WIKI4KONEKKTIW – NUTZERVERWALTUNG

#### Fraunhofer IFF

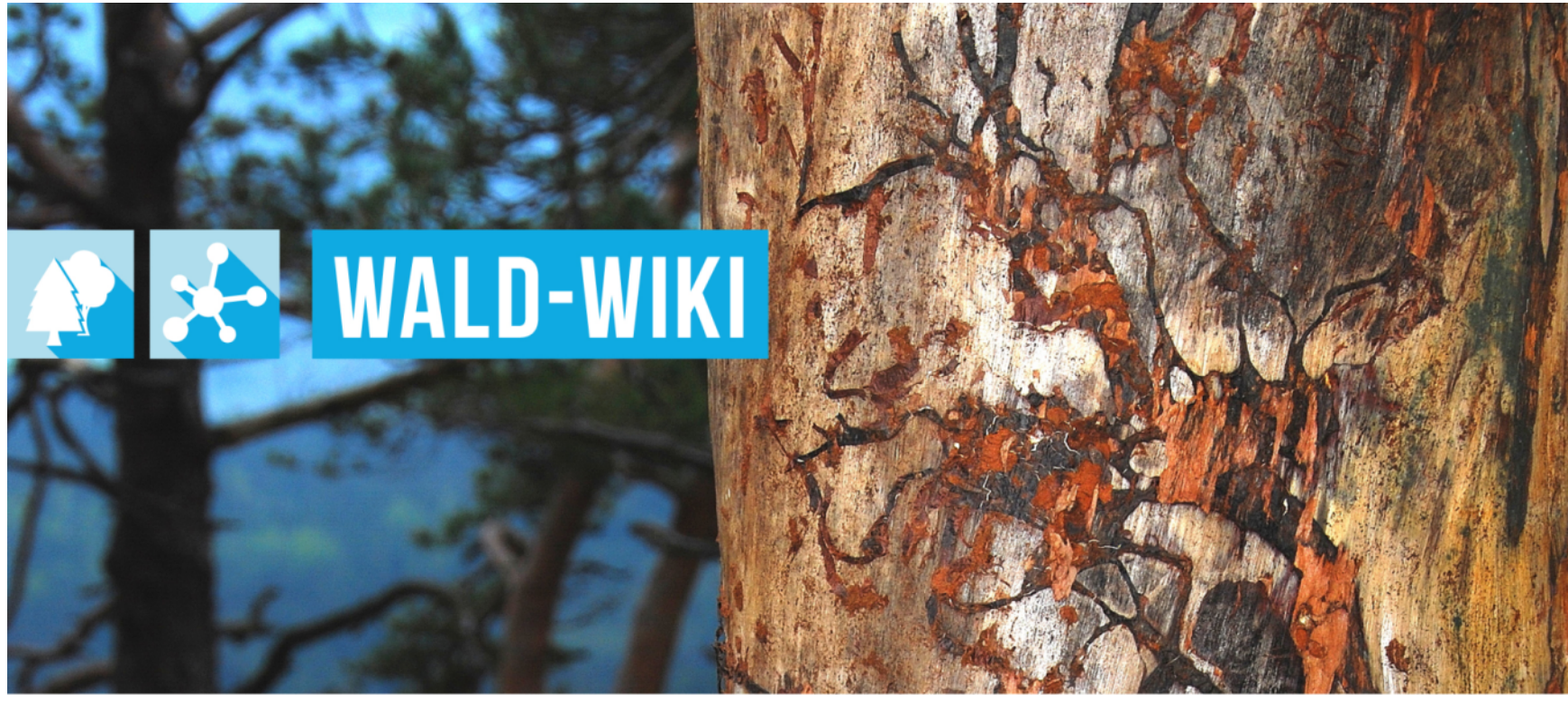

Das Verbundprojekt »WIKI-Web2.o für das Kompetenz-Netzwerk Klimawandel, Krisenmanagement und Transformation in Waldökosystemen« (WIKI4KONeKKTIW) wird im Rahmen des Waldklimafonds aufgrund eines Beschlusses des deutschen Bundestags durch das Bundesministerium für Ernährung und Landwirtschaft und das Bundesministerium für Umwelt, Naturschutz, Bau und Reaktorsicherheit gefördert.

Bundesministerium für Ernährung und Landwirtschaft Bundesministerium für Umwelt, Naturschutz, Bau und Reaktorsicherheit

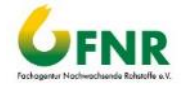

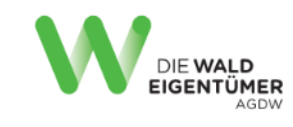

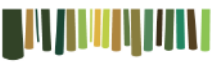

Waldbesitzerverband Sachsen-Anhalt

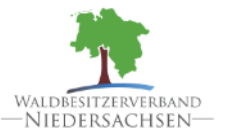

Forstliche Versuchsund Forschungsanstalt Baden-Württemberg

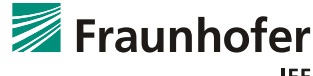

IFF

# Anwendung der Funktion zur Nutzerverwaltung Rollenänderungen beantragen I

- Im Folgenden wird der Ablauf einer Beantragung einer Rollenänderung beschrieben.
  - Nach der Registrierung wird jedem Nutzenden die Rolle "Leser" zugeteilt.
  - Für jeden WALD-WIKI-Nutzer besteht nach der Anmeldung die Möglichkeit zur Rollenänderung von "Leser" zu "Autor".
- Um eine Rollenänderung zu beantragen, muss zuerst die Nutzerkonfiguration aufgerufen werden. Dies erfolgt durch Selektion des eigenen Benutzernamens.

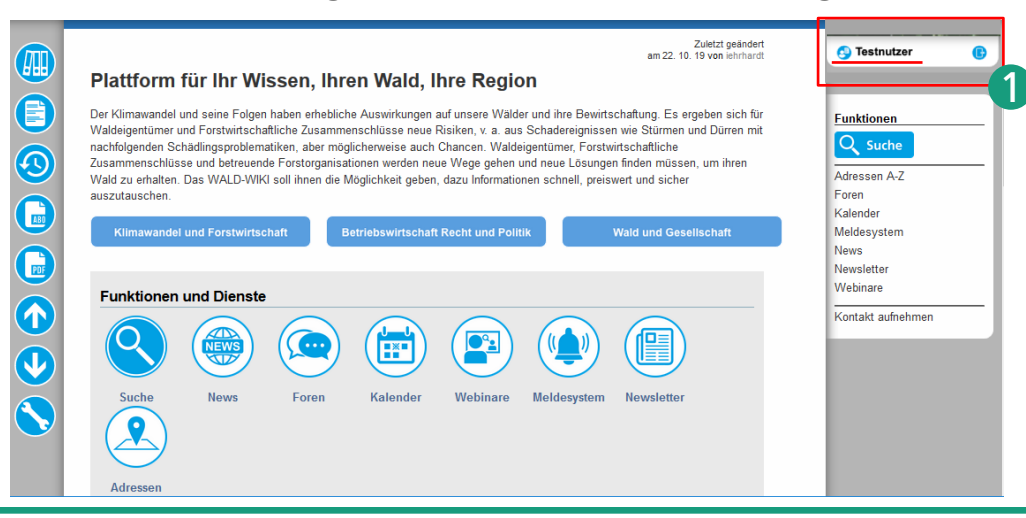

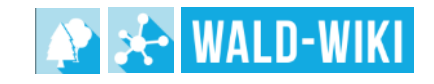

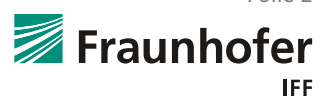

Folie 2

### **Anwendung der Funktion zur Nutzerverwaltung** Rollenänderungen beantragen II

Die Nutzerkonfiguration öffnet sich nach betätigen des Nutzernamens.

| Plattform für Ihr Wis<br>Der Klimawandel und seine Folgen<br>Waldeigentümer und Forstwirtschaft<br>nachfolgenden Schädlingsproblema<br>Zusammenschlüsse und betreuend<br>Wald zu erhalten. Das WALD-WIKI<br>auszutauschen.<br>Klimawandel und Forstwirtsch | ssen, Ihren Wall<br>haben erhebliche Auswirkur<br>tliche Zusammenschlüsser<br>stiken, aber möglicherweisse<br>Forstorganisationen werde<br>soll ihnen die Möglichkeit g<br>haft Betriebswirts | d, Ihre Region<br>Igen auf unsere Wälder un<br>Ieue Risiken, v. a. aus Sch<br>auch Chancen. Wäldeigen<br>In neue Wege gehen und<br>eben, dazu Informationen<br>chaft Recht und Politik | d ihre Bewirts<br>nadereignisse<br>tümer, Forstw<br>eue Lösunge<br>schnell, preis | Zuletzt geändert<br>am 22. 10. 19 von lehnhardt<br>schaftung. Es ergeben sich für<br>n wie Stürmen und Dürren mit<br>intschaftliche<br>n finden müssen, um ihren<br>wert und sicher<br>Wald und Gesellschaft | Testnutzer      Eunktionen      Suche      Adressen A-Z      Foren      Kalender      Meldesystem      News      News | 0                 |                                          |                                         |                      |                                          |                                                               |                                                                 |           |
|----------------------------------------------------------------------------------------------------|----------------------------------------------------------------------------------------------------|----------------------------------------------------------------------------------------------------|-----------------------------------------------------------------------------------|----------------------------------------------------------------------------------------------------|----------------------------------------------------------------------------------------------------|-------------------|------------------------------------------|-----------------------------------------|----------------------|------------------------------------------|---------------------------------------------------------------|-----------------------------------------------------------------|-----------|
| Funktionen und Dienste<br>Suche<br>News                                                                                                    | Foren Kalend                                                                                                    | er Webinare M                                                                                                    |                                                                                   | zurück<br>Platform für hr Wissen, hren Wad,<br>Kontaktdaten<br>Anrede Titel<br>Herr - Testnu<br>Straße<br>Sandtorstraße                                                                                      | , Ihre Region Name stzer Nutzerverwaltung Hausnu 22                                                                   | the mmer          | omas jaehrling@iff.frau<br>PLZ<br>39 106 | E-Mail<br>Inhofer.de<br>Wo<br>Magdeburg | ohnort Sac           | Telefon 19<br>19<br>Bunc<br>chsen-Anhalt | Zuletzt geändert<br>am 16. 07. 19<br>Altersgruppe<br>971-2000 | Testr     Funktion     Q Su     Adressen     Foren     Kalender | Inter (C) |
| Adressen                                                                                                    |                                                                                                    |                                                                                                    |                                                                                   | Zugehörigkeit Organisation                                                                                                    | Name der Organisation                                                                                                 |                   | Funktion                                 |                                         | forstlich ausgebilde | t Waldeigent                             | um Waldstandort(e)                                            | News<br>News                                                    | stem      |
|                                                                                                    |                                                                                                    |                                                                                                    |                                                                                   | Wiss. Einrichtung Rollenänderung b Aktuelle Rollen: leser Rollenänderung beantragen Username* Beantragte Role                                                                                                | Fraunhofer IFF<br>Um Ihre Kontaktda<br>eantragen<br>testnutzer_nutzerverwatung                                        | wissenschaftlicht | (r) Mitarbeiter(in)/Ang                  | estellte(r)<br>t auf den entsp          | rechenden Eintrag.   |                                          | - keine -                                                     | Webinare<br>Kontakt a                                           | ufnehmen  |

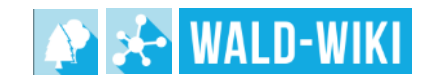

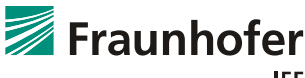

Folie 3

### Anwendung der Funktion zur Nutzerverwaltung Rollenänderungen beantragen III

- In der Nutzerkonfiguration besteht die Möglichkeit, unter dem Reiter "Rollenänderung beantragen", die Rolle "Autor" auszuwählen.
- Nachdem die Rolle ausgewählt wurde, wird die Rollenänderung durch die Betätigung des Buttons "Änderung beantragen" abgeschlossen.

| Anrede<br>Herr   | Titel       | Testnutzer | Name<br>Nutzerverwaltung | tho                  | mas.jaehrling@iff.fr   | E-Mail<br>aunhofer.de |                      | Telefon         | Alt |            | iniuau                |             | Testnutzer               | <b>(</b> )                     |                          |                 |                  |                     |
|------------------|-------------|------------|--------------------------|----------------------|------------------------|-----------------------|----------------------|-----------------|-----|------------|-----------------------|-------------|--------------------------|--------------------------------|--------------------------|-----------------|------------------|---------------------|
|                  |             |            |                          |                      |                        |                       |                      | 1               |     | Anrede     | Titel                 |             | Name                     |                                | E-Mail                   | Telefon         | Altersgruppe     | S Testnutzer        |
|                  | Straße      |            | Hausn                    | ummer                | PLZ                    | 1                     | Wohnort              |                 |     | Herr       | -                     | Testnutzer  | Nutzerverwaltung         | thomas.jaehrlir                | g@iff.fraunhofer.de      |                 | 1971-2000        |                     |
| Sandtorstraße    |             |            | 22                       |                      | 39 106                 | Magdeburg             | S                    | achsen-Anh      |     |            |                       |             |                          |                                |                          |                 |                  | Funktionen          |
|                  |             |            |                          |                      |                        |                       |                      |                 |     |            | Straße                |             | Hausnummer               | PLZ                            | Wohnort                  | Bur             | idesland         |                     |
| Zugehörigkei     | it Organis  | ation Na   | me der Organisation      |                      | Funktion               |                       | forstlich ausgebild  | det Walde       | i 🔼 | Sandtorst  | raße                  |             | 22                       | 39 106                         | Magdeburg                | Sachsen-Anh     | alt              | Suche               |
| Wiss. Einrichtu  | ing         | Fra        | unhofer IFF              | wissenschaftliche    | (r) Mitarbeiter(in)/Aı | ngestellte(r)         |                      |                 |     |            |                       |             |                          |                                |                          |                 |                  | Adressen A-Z        |
|                  |             |            |                          |                      |                        |                       |                      |                 |     | Zugeh      | iörigkeit<br>hisation | Nar<br>Orga | ne der<br>nisation       | Funktion                       | torstlich<br>ausgebildet | Waldeigentum    | Waldstandort(e)  | Kalender            |
|                  |             |            | Um Ihre Kontakto         | aten zu ändern, klic | ken Sie bitte dopp     | elt auf den ent       | sprechenden Eintrag. |                 |     | Wiss. Eir  | nrichtung             | Fraunho     | fer IFF Wissenschal      | tliche(r)<br>h)/Angestellte(r) |                          |                 | - keine -        | Meldesystem<br>News |
| Rollenän         | derun       | g bea      | ntragen                  |                      |                        |                       |                      |                 |     |            |                       |             |                          | / 5 (/                         |                          |                 |                  | Newsletter          |
| Aktuelle Rollen: | leser       |            |                          |                      |                        |                       |                      |                 |     |            |                       | Um Ihre K   | Kontaktdaten zu ändern,  | klicken Sie bitte o            | oppelt auf den entsprec  | henden Eintrag. |                  | Webinare            |
|                  |             |            |                          |                      |                        |                       |                      |                 |     | Balla      | aända                 |             | hoontrogon               |                                |                          |                 |                  | Kontakt aufneh      |
| - Rollenanderun  | ig beantrag | en –       |                          |                      |                        |                       |                      |                 |     | Rollei     | lance                 | rung        | beantragen               |                                |                          |                 |                  |                     |
| Beantragte Ro    | le          |            | sandizor_notzerverwalan  | /                    |                        |                       |                      |                 |     | Aktuelle R | ollen: les            | er          |                          |                                |                          |                 |                  |                     |
|                  |             | -          |                          |                      |                        |                       |                      |                 |     | Rollenän   | derung bei            | antragen –  |                          |                                |                          |                 |                  |                     |
|                  |             | _ U        | Autor                    |                      |                        |                       |                      |                 |     | Userna     | me *                  | tes         | tnutzer_nutzerverwaltung |                                |                          |                 |                  |                     |
|                  |             | L          | Leser                    |                      |                        |                       |                      |                 |     | Beantra    | igte Rolle            | Au          | tor                      |                                |                          |                 | ~                |                     |
|                  |             |            |                          |                      |                        |                       |                      |                 |     |            |                       |             |                          |                                |                          |                 |                  |                     |
|                  |             |            |                          |                      |                        |                       |                      |                 |     |            |                       |             |                          |                                |                          | And             | erung beantragen |                     |
|                  |             |            |                          |                      |                        |                       |                      |                 |     |            |                       |             |                          |                                |                          |                 |                  |                     |
|                  |             |            |                          |                      |                        |                       |                      |                 |     |            |                       |             |                          |                                |                          |                 |                  |                     |
| _                | _           | _          |                          | _                    |                        | _                     | D                    | latenschutz Nut | z   |            |                       |             |                          |                                |                          |                 |                  |                     |
|                  |             |            |                          |                      |                        |                       |                      |                 |     |            |                       |             |                          |                                |                          |                 |                  |                     |
|                  |             |            |                          |                      |                        |                       |                      |                 |     |            |                       |             |                          |                                |                          |                 |                  |                     |

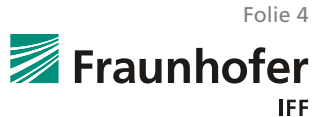

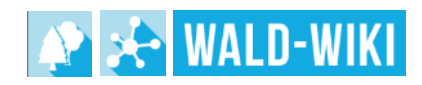

# Anwendung der Funktion zur Nutzerverwaltung Rollenänderungen beantragen IV

- 1 Nach Betätigung des Buttons "Änderung beantragen" erscheint auf der Seite die Information "Anfrage zur Rollenänderung wurde gestellt.".
- 2 Die aktuell zugewiesene Rolle kann jederzeit in der Nutzerkonfiguration überprüft werden.

| Anrede Tit       | el  | Name                 |                    |                    | E-Mail                   | Telefon        | Altersgruppe     | Funktionen      |
|------------------|-----|----------------------|--------------------|--------------------|--------------------------|----------------|------------------|-----------------|
| Herr -           | Т   | estnutzer Nutzerverw | altung t           | thomas.jaehrling@  | @iff.fraunhofer.de       |                | 1971-2000        | Q Suche         |
|                  |     |                      |                    |                    |                          |                |                  | Adressen A-Z    |
| Stra             | ße  | Ha                   | usnummer           | PLZ                | Wohnort                  | Bur            | idesland         | Foren           |
| Sandtorstraße    |     | 22                   |                    | 39 106             | Magdeburg                | Sachsen-Anh    | alt              | Kalender        |
|                  |     |                      |                    |                    |                          |                |                  | Meldesystem     |
| Zugehörigk       | eit | Name der             | F                  | unktion            | forstlich                | Waldeigentum   | Waldstandort(e)  | News            |
| Organisatio      | on  | Organisation         |                    | unkuon             | ausgebildet              | Wuldergentun   | (Valustandori(c) | Webingro        |
| Wiss. Einrichtur | ng  | Fraunhofer IFF       | wissenschaftlic    | che(r)             |                          |                | - keine -        | vvebiliale      |
| Rollenän         | der | Um Ihre Kontaktdate  | en zu ändern, kliv | cken Sie bitte dop | opelt auf den entspreche | enden Eintrag. |                  | Kontakt aufnehm |

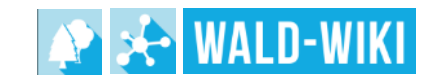

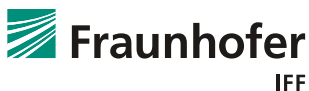

### **Anwendung der Funktion zur Nutzerverwaltung** Rollenänderungen beantragen V

- Die beantragte Rolle wird bis zur Bestätigung, auf der Seite der А Nutzerkonfiguration angezeigt.
- Nach der Bestätigung ändert sich die "Aktuelle Rolle" von "Leser" zu "Autor". 2

| r - 1                                  | Festnutzer Nutzerve      | rwaltung       | thomas.jaehrling@ | giff.fraunhofer.de       | Telefon              | 1971-2000       |     | zurück<br>← Plattform für Ihr                                                                                 | Wissen, Ihren Wald, Ihre Reg                                                                                    | ion                                                                  |                                                          |                    |                 | Zuletzt geändert<br>am 16. 07. 19 | S Testnutzer                              |
|----------------------------------------|--------------------------|----------------|-------------------|--------------------------|----------------------|-----------------|-----|----------------------------------------------------------------------------------------------------|----------------------------------------------------------------------------------------------------|----------------------------------------------------------------------|----------------------------------------------------------|--------------------|-----------------|-----------------------------------|-------------------------------------------|
| Straße                                 | H                        | ausnummer      | PLZ               | Wohnort                  | Bui                  | ndesland        |     | Kontaktd                                                                                                    | aten                                                                                                    |                                                                      |                                                          |                    |                 |                                   |                                           |
| ndtorstraße                            | 22                       |                | 39 106            | Magdeburg                | Sachsen-Anh          | nalt            |     | Anrede Tit                                                                                                    | el Nam                                                                                                    | e                                                                    |                                                          | E-Mail             | Telefon         | Altersgruppe                      | Funktionen                                |
| Zugehörigkeit<br>Organisation          | Name der<br>Organisation |                | Funktion          | forstlich<br>ausgebildet | Waldeigentum         | Waldstandort(e) |     | Herr -                                                                                                    | Testnutzer Nutzerve                                                                                             | rwaltung                                                             | thomas.jaehrling                                         | @iff.fraunhofer.de |                 | 1971-2000                         | Q Suche                                   |
| ss. Einrichtung                        | Fraunhofer IFF           | wissenschaf    | liche(r)          |                          |                      | - keine -       |     | Stra                                                                                                    | ße H                                                                                                    | ausnummer                                                            | PLZ                                                      | Wohnort            | Bu              | ndesland                          | Adressen A-Z                              |
|                                        |                          | Mitarbeiter(in | )/Angestellte(r)  |                          |                      |                 | ı 🔝 | Sandtorstraße                                                                                                 | 22                                                                                                    |                                                                      | 39 106                                                   | Magdeburg          | Sachsen-Anh     | nalt                              | Kalender                                  |
| <b>illenäride</b>                      | rung bean                | tragen         |                   |                          |                      | Z               |     | Organisatio<br>Wiss. Einrichtur                                                                               | ng Fraunhofer IFF                                                                                               | wissenschaftlic<br>Mitarbeiter(in)//                                 | che(r)<br>Angestellte(r)                                 | ausgebildet        | vvaideigentum   | - keine -                         | Newsletter<br>Webinare                    |
| uelle Rollen: lese                     | rung beant               | tragen         | Beantragte Rolle  | 9                        |                      | 2               |     | Organisatio<br>Wiss. Einrichtur                                                                               | In Organisation<br>Ing Fraunhofer IFF<br>Um Ihre Kontaktda                                                      | wissenschaftlic<br>Mitarbeiter(in)//<br>ten zu ändern, klie          | unktion<br>che(r)<br>Angestellte(r)<br>cken Sie bitte do | ausgebildet        | nenden Eintrag. | - keine -                         | Newsletter<br>Webinare<br>Kontakt aufnehr |
| Dilenäurde<br>Jelle Rollen: Jese<br>or | rung bean                | tragen         | Beantragte Rolle  | •                        |                      |                 |     | Organisatio<br>Organisatio<br>Wiss. Einrichtu<br>Rolleutän<br>Aktuelle Rollen:                                | Um Ihre Kontaktda derung beant autor                                                                            | ten zu ändern, klick                                                 | che(r)<br>Angestellte(r)<br>cken Sie bitte do            | ausgebildet        | nenden Eintrag. | - keine -                         | Newsletter<br>Webinare<br>Kontakt aufnehi |
| Dilenämae<br>Juelle Rollen: Jese<br>or | rung beant               | tragen         | Beantragte Rolle  |                          |                      |                 |     | Organisatio<br>Wiss. Einrichtu<br>Rollegiän<br>Aktuelle Rollen:<br>Rollenänderung                             | Um Ihre Kontaktda Um Ihre Kontaktda derung beant autor peantragen                                               | vissenschaftlic<br>Mitarbeiter(in)//<br>ten zu ändern, klie<br>ragen | unktion<br>che(r)<br>Angestellte(r)<br>cken Sie bitte do | ausgebildet        | venden Eintrag. | - keine -                         | Newsletter<br>Webinare<br>Kontakt aufmehi |
| Dilenänge<br>Jelle Rollen: Jese<br>Tor | rung beant<br>ar         | tragen         | Beantragte Rolle  | )<br>Datenci             | nutz Nutzunosberling |                 |     | Crganisatic<br>Wiss. Einrichtu<br>Rollegan<br>Aktuelle Rollen<br>Rollenänderum<br>Username*<br>Beantragte Rol | In Organisation<br>organisation<br>Fraunhofer IFF<br>Um Ihre Kontaktda<br>derung beant<br>autor<br>j beantragen | vissenschaftlic<br>Mitarbeiter(in)//<br>ten zu ändern, klic<br>ragen | unktion<br>Angestellte(r)<br>cken Sie bitte do           | ausgebildet        | valdeigentun    | keine -                           | Newsletter<br>Webinare<br>Kontakt aufneh  |
| llenändel<br>Ile Rollen: lese          | rung bean                | tragen         | Beantragte Rolle  | 5                        |                      |                 |     | Organisatic<br>Wiss. Einrichtur<br>Rollenän<br>Aktuelle Rollen                                                | Organisation<br>ng Fraunhofer IFF<br>Um Ihre Kontaktda<br>derung beant                                          | wissenschaftlic<br>Mitarbeiter(in)/<br>ten zu ändern, klie<br>ragen  | che(r)<br>Angestellte(r)<br>cken Sie bitte do            | ausgebildet        | nenden Eintrag. | - keine -                         | Newsletter<br>Webinare<br>Kontakt au      |

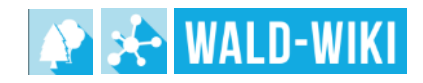

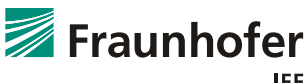

Folie 6